| Technical Information                               | Ref No: ti2k-130910                     | Last Modify 190729                                 |
|-----------------------------------------------------|-----------------------------------------|----------------------------------------------------|
| Title MPC Monitor マニュアル                             |                                         |                                                    |
| 概要<br>RS-232 接続<br>MPC Monitor<br>(MPC_Monitor.exe) | プログラミングケーブル<br>USB ケーブル<br>USB-RS コンバータ | MPC-1000, 1200, 2000, 2200<br>MPC-3000<br>プログラムポート |

<u>Telnet</u>接続 MPC Monitor Telnet (MPC\_Monitor\_Telnet.exe)

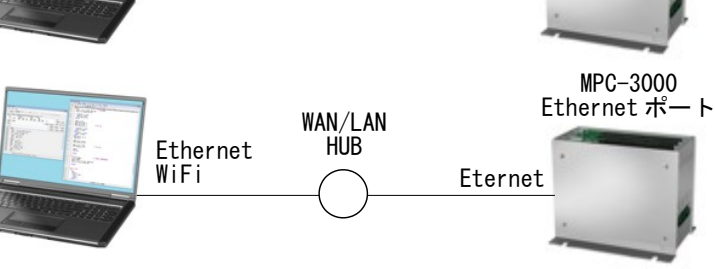

- MPC-2000 シリーズ用のデバッグ支援・メンテナンスツールです。
- MPC サポートバージョン 1.14\_18 2013/05/24 以降。
- 実行には.Net Framework 4.0が必要です。

#### このアプリでできること

- 実 I/O、メモリ I/O、MBK (タッチパネル) エリア、CUnet エリアの参照・ON/OFF
- 各タスクの実行ステップの参照とプログラムLIST 表示
- グローバル変数、タスクローカル変数の参照と変更
- ポイントデータ、MPG I/0の参照とON/OFF
- コマンド実行、MPC時計設定、バージョン確認
- プログラム、点データ、MBK データのファイル読込、保存。
- 簡易的なプログラム編集。

#### MPC プログラムの必要事項

※MPC-3000 では必要ありません

- <u>タスク0をENDで終了</u>して下さい。これでプログラムを実行しながらパソコンから制御可能になります。
- 既存のプログラムの変更は、後述の「既存プログラムの変更方法」をご覧下さい。

| (例)<br>/* プログラム先頭。タン<br>QUIT_FORK 1 *MAIN<br>END      | スク0で走ります。<br>/* メインとなるタスクを起動                    |   |
|-------------------------------------------------------|-------------------------------------------------|---|
| *MAIN<br>CLR_OUTP 15<br>QUIT_FORK 2 *JOB              | /* 出力初期化<br>/* 子タスク起動                           |   |
| i_=0<br>D0<br>i_=i_+1<br>PRINT i_<br>TIME 200<br>LOOP | /* メインのお仕事<br>/* PRINT 表示可<br>/* ただし適当に間が開くようにし | τ |
| *JOB<br>DO<br>/* お仕事<br>LOOP                          | /* 作業スク                                         |   |

| Start/Stop 通信<br>  最前面表示                                                                                                    | 間隔<br>  パソコンの通信ポ<br>                         | 通信速度<br>ート                               |
|----------------------------------------------------------------------------------------------------|----------------------------------------------|------------------------------------------|
| MPC         Monitor           File         Tool         Help           *         Start         Always         Fast           I/O         TASK         VARIABLE         POINT | Slow PC COM 1 - Search<br>MPG MBK CUNET FILE | Baud 30400bps V                          |
| -Output<br>7 6 5 4                                                                                                    | 3 2 1 0                                      | &H00<br>Bank<br>0 ♥ Bit ◎ Bank           |
| -Input                                                                                                    | i 195 194 193 192                            | &H00<br>Bank<br>24 • Bit Bank            |
| Memory I/O                                                                                                    | -4 -3 -2 -1                                  | &H00<br>Bank<br>-1 © Bit © Benk<br>minus |
|                                                                                                    |                                              |                                          |

通信インジケータ。通信中点滅します。

・通信速度 機種・設定に応じて選択してください。

38400bps : MPC-1000, 1200, 2000, 2200 (J1), MPC-3000(初期値) 115200bps : MPC-3000で「SET\_IP 115200」と設定した時 (MPC-2200 USB(J6)接続時は自動的に115200bps)

・通信間隔と最前面表示はモニター中でも変更できます。

#### パソコンの COM ポート検索

Search ボタンで COM ポートのリストを表示します。使用するポートと速度を選択して Set ボタ • ンを押してください。

| COM Port Lis                                      | t                                                               |                             |                |                 | ×                  |
|---------------------------------------------------|-----------------------------------------------------------------|-----------------------------|----------------|-----------------|--------------------|
| PCI Communi<br>PCI Communi<br>USB Serial<br>通信术一下 | cations Port (O<br>cations Port (O<br>Port (COM21) /:<br>(COM1) | OM3)<br>OM4)<br>≭ MPC-2200L | ISB */         |                 |                    |
|                                                   |                                                                 |                             |                |                 |                    |
|                                                   |                                                                 |                             |                |                 |                    |
|                                                   |                                                                 | Baud Rate<br>◎ 38400        | P 115200 (Need | to SET_IP 11520 | 0 on the MPC-3000) |
| iii//////////////////////////////////             | 接続ポートを選                                                         | 択して Set ボタ)                 | を押してください。      | Set             | Cancel             |
| MPC-3000で115200bpsの時<br>それ以外は38400bps             |                                                                 |                             |                |                 |                    |

page 2/13

#### **Option**

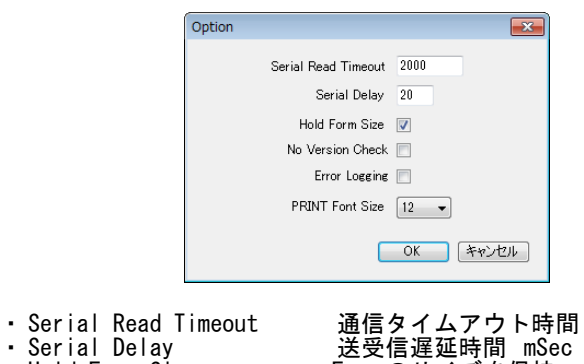

- Hold Form Size

• No Version Check

通信タイムアウト時間 mSec (Default 2000) 送受信遅延時間 mSec (Default 20) Formのサイズを保持 Start時のバージョン確認無し (旧バージョンは制約付きで動作。点データのサイズに注意) エラーのログファイルを作成 FILE タブの出力表示のフォントサイズを選択

- Error LoggingPRINT Font Size

## 起動時(Telnet)

| Start   | /Stop               |                |            |              |                |
|---------|---------------------|----------------|------------|--------------|----------------|
|         | 最前面表示               | ・ MPCの         | IP Addre   | SS           |                |
| 🛗 MPC I | Monitor             |                |            |              | - • ×          |
| File    | Tool Help           |                |            |              |                |
| ★ St    | art 🗄 Always On Top | IP Adr 192.168 | .0.18      | ▪ ID MPC3000 | PW ****        |
| I/O     | TASK VARIABLE       | POINT, MPG MBK | CUNET FILE |              |                |
| RUN     | PROGRAW             |                | I MBK      | ×            | Check Adj      |
| Label   | 0                   |                |            | • LIST Next  | CR Q ^A        |
| Edit    |                     |                |            | + Enter      | PRINT Enable 📝 |
| Comma   | nd                  |                |            | - Exec       | M List MON     |
|         |                     |                |            |              |                |
|         |                     |                |            |              |                |
|         |                     |                |            |              |                |
|         |                     |                |            |              |                |
|         |                     |                |            |              |                |
|         |                     |                |            |              |                |
|         |                     |                |            |              |                |
|         |                     |                |            |              |                |
|         |                     |                |            |              |                |
|         |                     |                |            |              |                |
|         |                     |                |            |              |                |

• IP Address

接続する MPC-3000 の IP Address を入力します。 Port 番号を指定する場合は 192.168.0.18:123 などとします。

※ID、PWは固定です。(MPC-3000(SH2A) BL/I 2.01\_30 2019/07/10 現在)

#### **Option**

| ſ                                    | iii Option                   | <b>—</b>                 |                 |
|--------------------------------------|------------------------------|--------------------------|-----------------|
|                                      | Connection Timeout           | 3000 mSec                |                 |
|                                      | Read Timeout                 | 3000 mSec                |                 |
|                                      | Send Wait                    | 10 mSec                  |                 |
|                                      | MMC Load Timeout             | 300 Sec                  |                 |
|                                      |                              |                          |                 |
|                                      | Hold Form Size               |                          |                 |
|                                      | No Version Check             |                          |                 |
|                                      | Conventional Load & Save     |                          |                 |
|                                      | PRINT Font Size              | 12 -                     |                 |
|                                      |                              |                          |                 |
|                                      |                              | UN TYJUN                 |                 |
|                                      |                              |                          | <b>a</b>        |
| • Connection limeout                 | 送 接続時夕                       | イムアウト時間                  |                 |
| • Read limeout                       | コマント                         | レスホンスタイム<br>味問 mSaa      | メアワト時間 MSec     |
| • Send Wall                          | 达1言连延<br>MMC Lood            | ;时间 III-360<br>エード��のファイ | ╷╷伽珊友ィノマウト      |
| - Wild Form Size                     | Form OH                      | モード時のファイ<br>イブを保持        | ル処理ライムノフト       |
| <ul> <li>No Version Check</li> </ul> | Start 時の                     | コスをふすのバージョン確認            | 無」              |
| Conventional Load                    | & Save 従来のプ                  | ログラム読みモー                 | - K             |
| PRINT Font Size                      | FILE & J                     | の出力表示のフォ                 | -<br>- ントサイズを選択 |
| Ding                                 |                              |                          |                 |
| ring                                 |                              |                          |                 |
|                                      | > Ding                       |                          |                 |
| • >1 >> == > 1001                    | > Ping                       |                          |                 |
| MPC                                  | Monitor                      | ×                        | 1               |
|                                      |                              |                          |                 |
| Rep                                  | lv from 192.168.0.18: bvtes= | =32 time=0ms TTL=80      |                 |

· MPCにPingコマンドを発行してネットワークの疎通を調べます。 接続できない時、試してください。

ОК

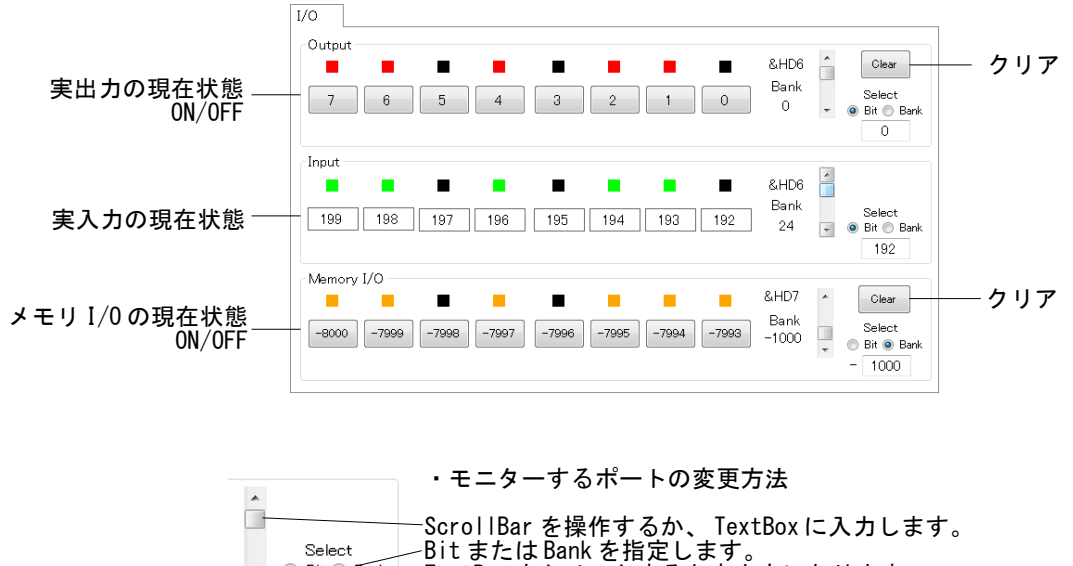

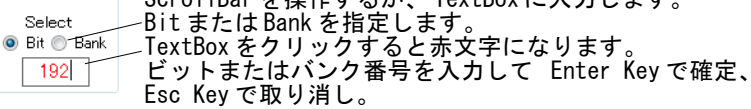

## TASK タブ

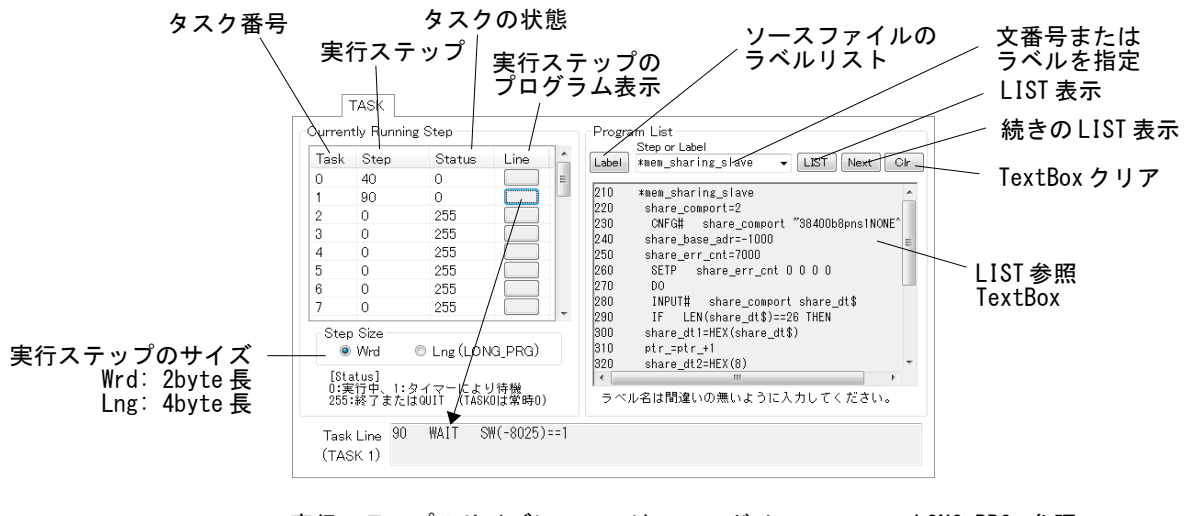

・実行ステップのサイズについてはコマンドリファレンス LONG\_PRG 参照。 ・タスク状態についてはコマンドリファレンス TASK 参照。 ・LIST 表示のラベル名は間違いのない様に入力してください。

# VARIABLE タブ

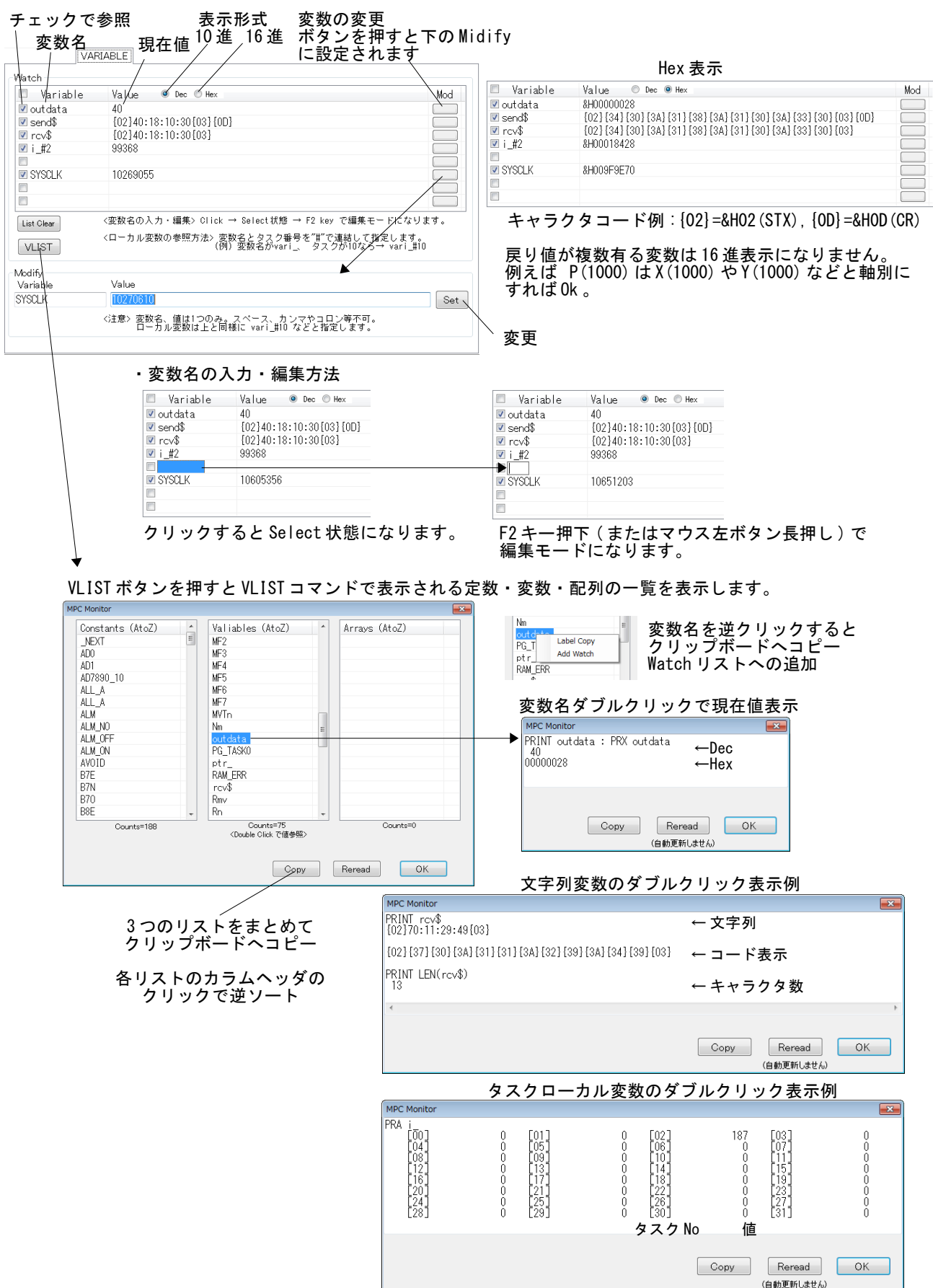

### POINT,MPG タブ

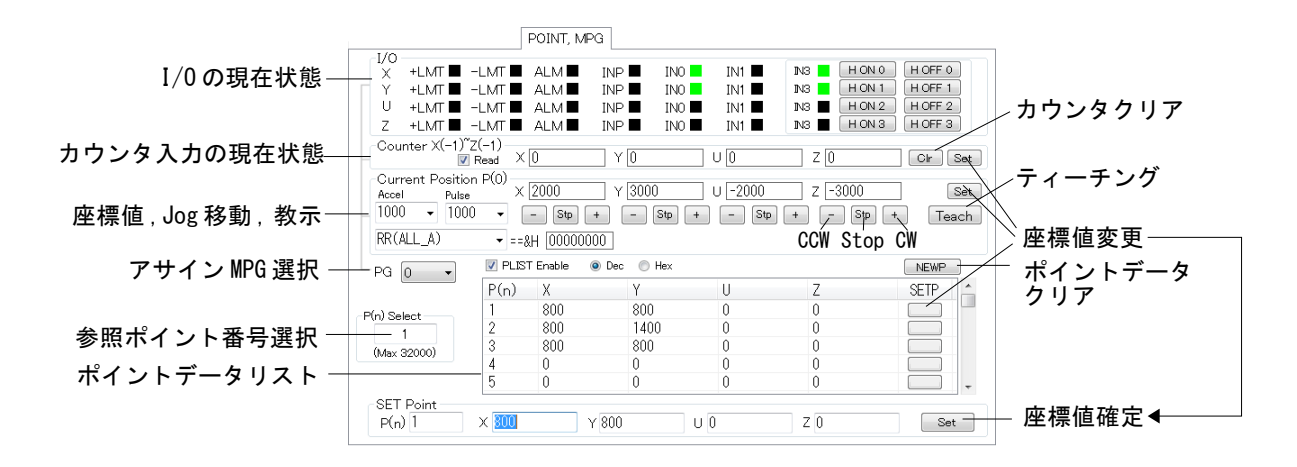

・最大ポイント番号はMPC 機種を判別して自動的に設定されます。

LMTの論理はINSETコマンドの設定で反転します。(点灯=Avtive)
 "INSET ALL\_A LMT\_ON" とすると +LMT, -LMT は Lowで点灯します。

| X<br>Y<br>U<br>Z         | +LMT<br>+LMT<br>+LMT<br>+LMT | -LMT<br>-LMT<br>-LMT | ALM                          | INP III<br>INP III<br>INP III           | INO<br>INO<br>INO<br>INO | IN1 IIIIIIIIIIIIIIIIIIIIIIIIIIIIIIIIIII | N3         HON0         HOFF 0           N3         HON1         HOFF 1           N3         HON2         HOFF 2           N3         HON3         HOFF 3 | +LMT,-LMT 無接続の状態                              |
|--------------------------|------------------------------|----------------------|------------------------------|-----------------------------------------|--------------------------|-----------------------------------------|----------------------------------------------------------------------------------------------------|-----------------------------------------------|
| -I/O<br>X<br>Y<br>U<br>Z | +LMT<br>+LMT<br>+LMT<br>+LMT |                      | ALM∎<br>ALM∎<br>ALM∎<br>ALM∎ | INP INP INP INP INP INP                 | INO<br>INO<br>INO<br>INO | IN1 IIIIIIIIIIIIIIIIIIIIIIIIIIIIIIIIIII | N3         HON0         HOFF0           N3         HON1         HOFF1           N3         HON2         HOFF2           N3         HON3         HOFF3     | X 軸 +LMT (J4-1), -LMT (J4-2)<br>を GND に落とした状態 |
| "IN                      | ISET                         | ALL_A                | LMT_                         | _0FF"                                   | ځ                        | すると                                     | : +LMT,-LMT (‡                                                                                                    | 、Highで点灯します。                                  |
| 1/0                      | +L MT                        |                      |                              |                                         |                          |                                         |                                                                                                    |                                               |
| Y<br>U<br>Z              | +LMT<br>+LMT<br>+LMT         | -LMT<br>-LMT<br>-LMT | ALM I                        | INP INP INP INP INP INP INP INP INP INP | INO<br>INO<br>INO<br>INO | IN1 IIIIIIIIIIIIIIIIIIIIIIIIIIIIIIIIIII | N3         HON0         HOFF0           N3         HON1         HOFF1           N3         HON2         HOFF2           N3         HON3         HOFF3     | +LMT,-LMT 無接続の状態                              |

## MBK タブ

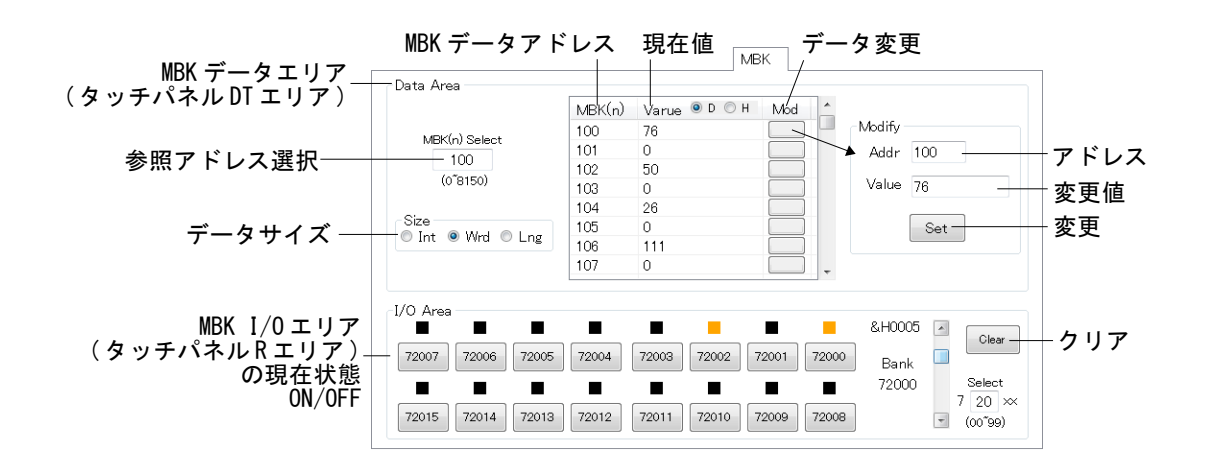

## CUNET タブ

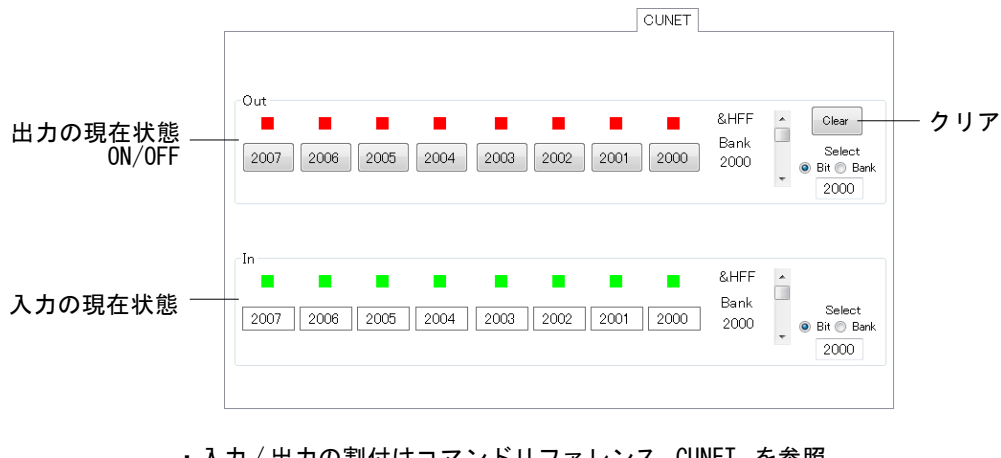

・入力/出力の割付はコマンドリファレンス CUNET を参照。
 ・MPC-CUnet 基板が無いときは上のように全 I/O が ON 状態となります。

## FILE タブ

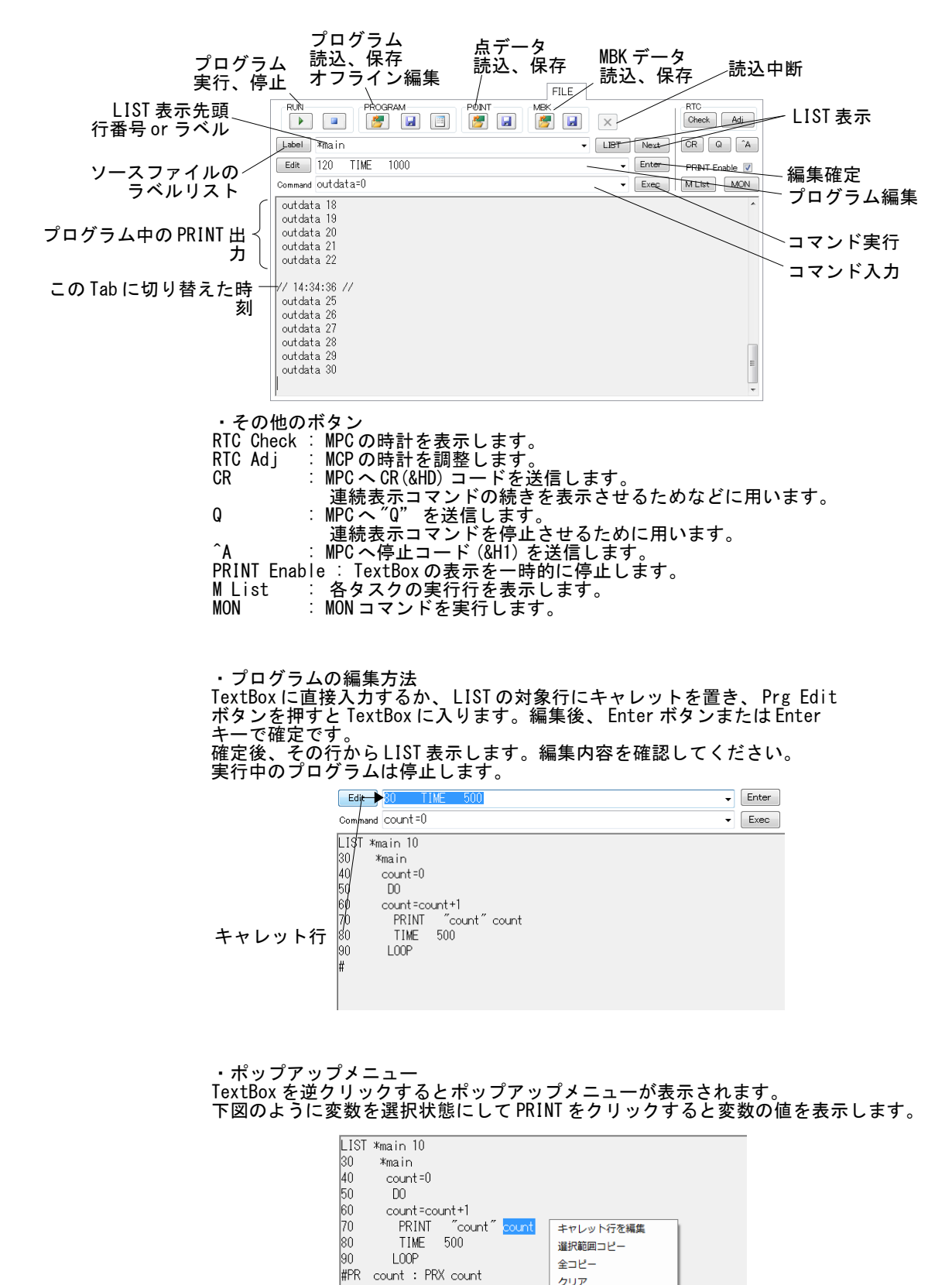

1329

00000531

PRINT

# ラベルリスト

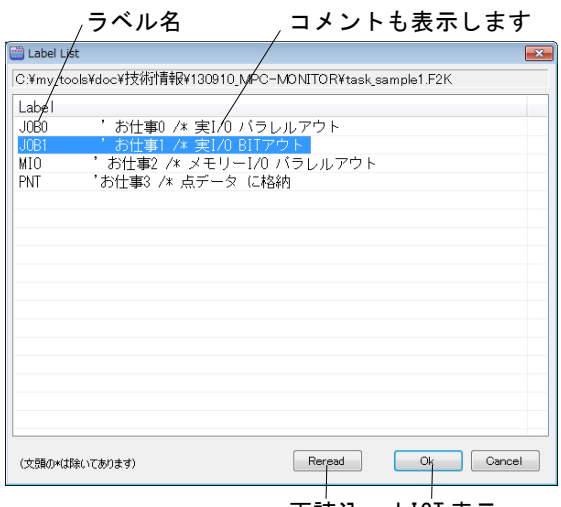

再読込 LIST 表示

- ・ソースファイルから読み込んだラベルの一覧です。 ・ラベル名の\*は省いてあります。 ・ラベル名の頭文字のキーを押すと移動します

## **Break Point**

Break Point は FILE タブで操作します。

| MPC Monitor                                                                                                    |                                    |
|----------------------------------------------------------------------------------------------------|------------------------------------|
| File Tool Help                                                                                                    |                                    |
| ★ Stop Always Fast Slow PC COM 21 ▼ Search Baud 115200bps ▼                                                                                                    | (1) マウスドラッグで                       |
| I/O TASK VARIABLE POINT, MPG MBK CUNET FILE                                                                                                    | Window を広げます                       |
| RUN PROGRAM PONT MEK RIC Check Adj                                                                                                    | ☑ Break Point Control (サイズを保持するには  |
| Label 0 - LIST Next CR Q ^A                                                                                                    | Enum Advoe Uption O Hold Form Size |
| Edit                                                                                                    | Next Trade AllCr をテエックしまり。)        |
| Command   Exec MList MON                                                                                                    |                                    |
| LIST 0 10<br>10 OUIT_FORK 1 *main<br>20 EN0<br>30 *main<br>40 D0<br>50 FOR i=0 T0 255<br>60 OUT i 0<br>70 THE 500<br>80 NEXT<br>90 LOOP (3)                                                                                                    | タンが現れます。                           |
| #BKP 70 ◀                                                                                                    |                                    |
| [EKP]70         TIME         500         (4)           #Current         BKP         ◀         ■         ■         ■         ■         ■         ■         ■         ■         ■         ■         ■         ■         ■         ■         ■         ■         ■         ■         ■         ■         ■         ■         ■         ■         ■         ■         ■         ■         ■         ■         ■         ■         ■         ■         ■         ■         ■         ■         ■         ■         ■         ■         ■         ■         ■         ■         ■         ■         ■         ■         ■         ■         ■         ■         ■         ■         ■         ■         ■         ■         ■         ■         ■         ■         ■         ■         ■         ■         ■         ■         ■         ■         ■         ■         ■         ■         ■         ■         ■         ■         ■         ■         ■         ■         ■         ■         ■         ■         ■         ■         ■         ■         ■         ■         ■         ■         ■         ■ <td></td> |                                    |
| Connect to MPC-2200 Ver11488 Pnt32000 [CMD\$ 0]                                                                                                    |                                    |
|                                                                                                    |                                    |

(3) [Ad/De] ボタン リストの文番号上にキャレットを乗せるか、右横の TextBox に文番号を入れてクリックすると Break Point が追加されます。その文番号が既に Break Point に設定されている場合は解除されます。

(4) [Enum] ボタン 現在設定されている Break Point を表示します。

| MPC Monitor                                                 | - • •               |
|-------------------------------------------------------------|---------------------|
| File Tool Help                                              |                     |
| ★ Stop Always Fast Slow PC COM 21 ▼ Search Baud 115200bps ▼ |                     |
| I/O TASK VARIABLE POINT, MPG MBK CUNET FILE                 |                     |
| RUN PROGRAM POINT MEK Adj                                   | Break Point Control |
| Label () - LIST Next CR Q ^A                                | Enum Ad/De          |
| Edit Enter PRINT Enable V                                   | Next Trace All Cir  |
| Command Exec MList MON                                      | Vari                |
| RUN                                                         |                     |
| #<br>70 TIME 500 <01> ← 停止行とタスク番号 (5)<br>#2N ◀              |                     |
| <sup>#</sup> 70 TIME 500 <01> (6)                           |                     |
| (7)                                                         |                     |
| ##:<br>#<br>80 NEXT <01> (8)                                |                     |
| #?BKP0 ◆ ← 解除後、この状態からプログラムを継続するには[Next]をク!                  | リック                 |
|                                                             |                     |
|                                                             |                     |
| Connect to MPC-2200 Ver11488 Pht32000 [CMD\$ 0] BKP         |                     |

(5)[Next] ボタン Break Point で一時停止しているタスクを再開します。

(6) [Vari] ボタン 右の TextBox に変数名を入れてクリックします。

(7) [Trace] ボタン 1行進みます。

(8)[All Clr]ボタン 全てのBreak Pointを解除します。

### 既存プログラムの変更方法

※MPC-3000 は必要ありません。

- タスク0をEND終了していないプログラムの修正例です。タスク0で実行していた部分を未使用の子タスクに割り当てます。子タスクに優先順位はありません。どのタスクでも0kです。ただし、MEWMETとCU\_POSTコマンドは上位のタスクを使用します。それらを使用している場合はそのタスクは使用できません。下記の例の場合、MEWNETがタスク30を使用します。
- Before

.

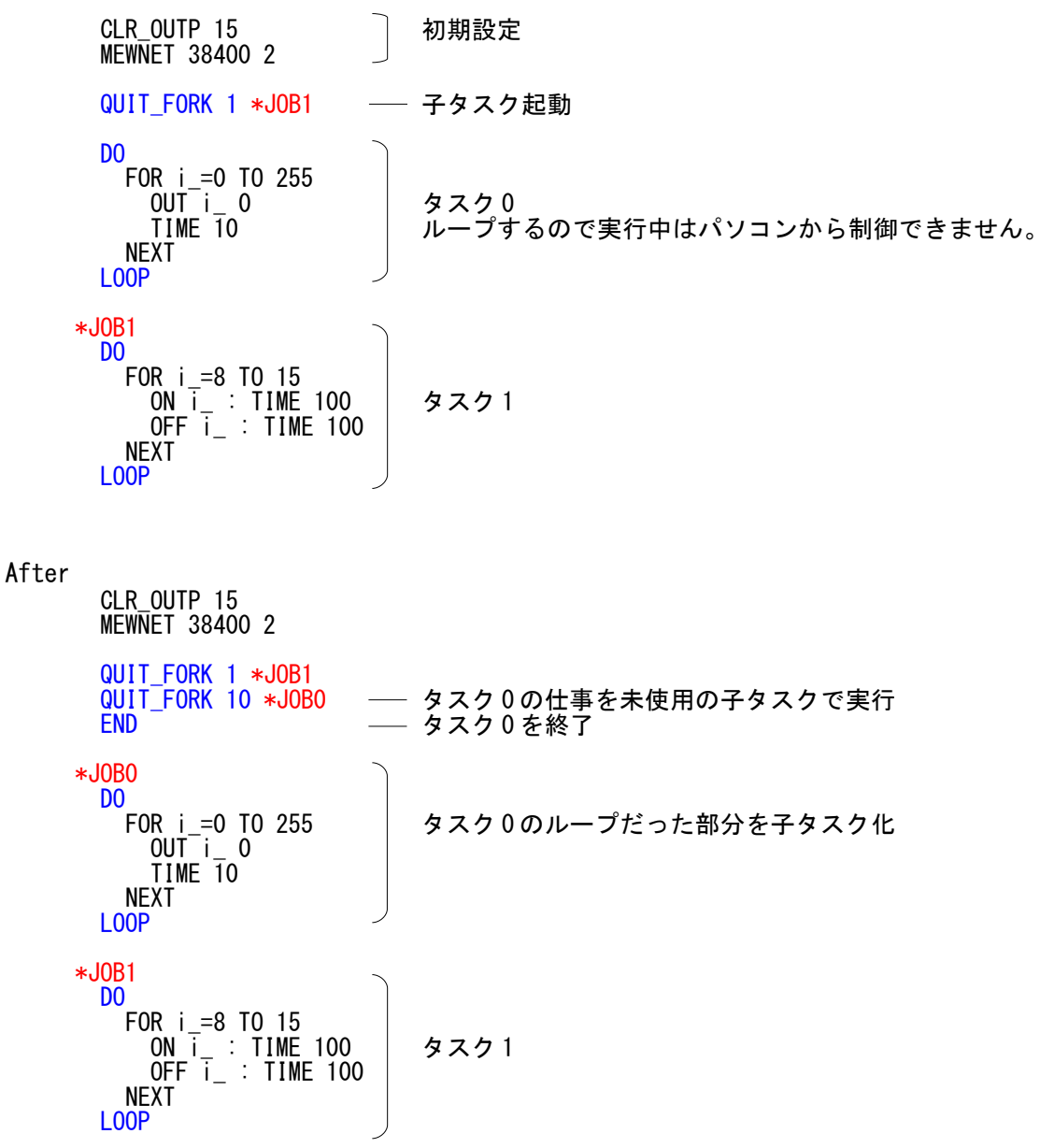

## FTMW2Kとの連動

- MPC Monitor はFTMW2K(Ver1.12以降)から起動することもできます。ただし、<u>Prolific社のデバイス PL-2303 搭載の USB シリアルコンバータを用いた場合は出来ません</u>。FTMW2K がハングアップします。FTMW2K と MPC Monitor は個別に使用してください。(Windows XP SP3 では良さそうですが要注意)
   PL-2303 コンバータの例: ELECOM UC-SGT, I/O DATA USB-RSAQ5, 秋月電子 USB シリアル変換器FTID 社製デバイスを使用したコンバータは 0k です(弊社 USB-RS, Arvel SRC06-USB 等)。
- FTMW2K.EXEとMPC\_Monitor.EXEは同一フォルダに置いてください。(例えば C:¥Program Files¥Accel または C:¥Program Files (x86)¥Accel)

#### 起動方法

 メニュー > Tool > MPC Monitor をクリックします。FTMW2KはSerialPortを閉じてMPC Monitorを起動&Startします。FTMW2Kの画面には「Stop MPC Monitor」ボタンが表示されます。
 FTMW2Kから起動すると「PC COM」および「MPC Port」は自動的に設定されます。

| MPC Monitor 起動 & Start                                                                                                    | 基本的にこちらの <u>Start/Stop は操作しません。</u><br>                                                                                                    |
|----------------------------------------------------------------------------------------------------|----------------------------------------------------------------------------------------------------|
| FILE Edit Program 10<br>MPC Monitor<br>LIST<br>10<br>QUIT_FORK 1 *strat<br>20<br>END<br>30 *strat<br>40<br>D0<br>50<br>FOR i=0 T0 255 | MPC Monitor         Image: Control of the control of the control |
|                                                                                                    |                                                                                                    |

#### 停止方法

• 「Stop MPC Monitor」 ボタンを押すと Monitor を停止して制御を FTMW2K に戻します。

| MPC Monitor Ston                                                  |                      |                                             |
|-------------------------------------------------------------------|----------------------|---------------------------------------------|
|                                                                   | 💀 MPC Monitor        | - • 💌                                       |
|                                                                   | File Tool Help       |                                             |
| <mark>≝</mark> FTMW2K                                             | 🗙 Start Fast         | Slow PC COM 18 - MPC Port Program (38400) - |
| <u>F</u> ile <u>E</u> dit <u>P</u> rogram <u>I</u> O <u>T</u> ool | I/O PROGRAM VARIABLE | COMMAND. LOG POINT. MPG MBK CUNET PRINT     |
| Stop MPC Monitor                                                  |                      |                                             |
|                                                                   |                      | 8.HF0                                       |
|                                                                   | 7 6 5                | 4 3 2 1 0 Bank Clear                        |
| LIST                                                              | _Input               |                                             |
| 10 QUIT_FORK 1 *strat                                             |                      | 00H.8 <b>•</b> •                            |
| 30 *strat                                                         | 199 198 197 1        | 36 195 194 193 192 Bank<br>24 ↓             |
| 50 FOR i=0 TO 255                                                 | Memory I/O           |                                             |
|                                                                   |                      | &HOA                                        |
|                                                                   |                      |                                             |
|                                                                   |                      |                                             |